### Allianz (II) Partners

# Handleiding Dealer Assistance Portal

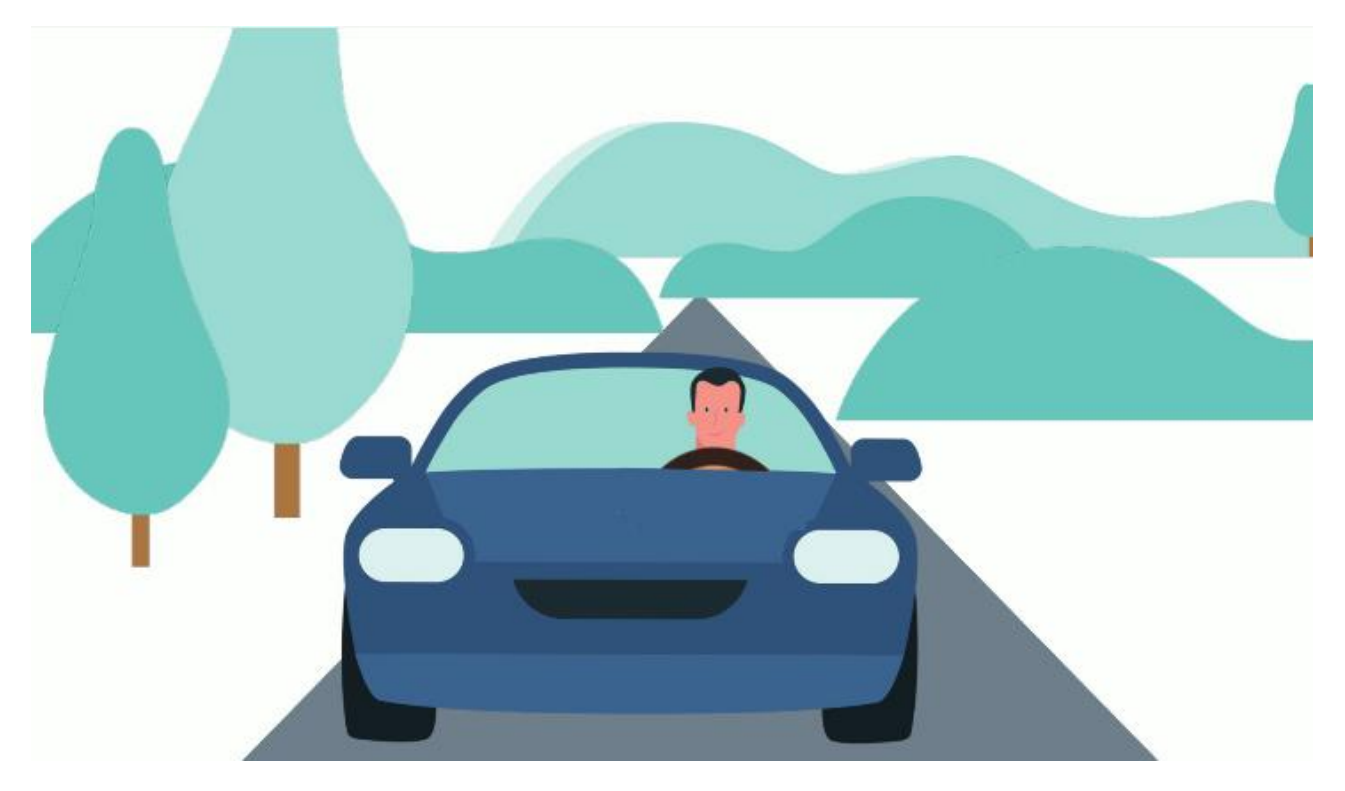

Juni 2021

# Allianz (1) Partners

#### 1. Inleiding

Het Dealer Assistance Portal vergemakkelijkt de pechhulpservice die u verleent aan uw klanten. U vindt hier alle informatie rondom een pechmelding eenvoudig in één overzicht. U heeft geen administratieve rompslomp en hoeft niets te noteren. Alles staat centraal in Dealer Assistance Portal, en u kunt het op elk gewenst moment raadplegen.

Wanneer u pechhulp heeft verleend aan een klant, geeft u met een paar klikken aan hoe dit is verlopen. Hiermee wordt automatisch een factuur gegenereerd, en wordt u snel betaald voor uw diensten. U kunt Dealer Assistance Portal installeren op uw computer, tablet of smartphone.

Deze handleiding ondersteunt het gebruik van het Dealer Assistance Portal.

### Allianz (1) Partners

#### 2. Meldingen accepteren

Zodra er een nieuwe melding voor u klaarstaat, ontvangt u een mail zoals te zien is in figuur 1. Klik op de link in de mail op het portal te openen en de melding te bekijken.

```
Opdrachtnummer 39211384719499 is een nieuwe opdracht, wilt u deze accepteren?
Klik alstublieft op de <u>Link</u> om naar de opdracht te gaan.
Met vriendelijke groet,
Allianz Partners
```

Figuur 1: Nieuwe melding

Het eerste wat u vervolgens ziet, is het loginscherm zoals getoond in figuur 2. Hier kunt u inloggen op Het Dealer Assistance Portal. Log in met de door Allianz Partners verstrekte gegevens.

| Welkom                |
|-----------------------|
| Werkom                |
| Login op het Allianz  |
| Partners Hulpdienst   |
| portaal               |
| Taal Nederlands -     |
| Gebruikersnaam        |
| Wachtwoord            |
| Inloggen              |
| → Wachtwoord vergeten |

Figuur 2: Inloggen

Wanneer u bent ingelogd, opent zich het scherm zoals getoond in figuur 3. Het Dealer Assistance Portal wordt nu opgestart.

# Allianz 🕕 Partners

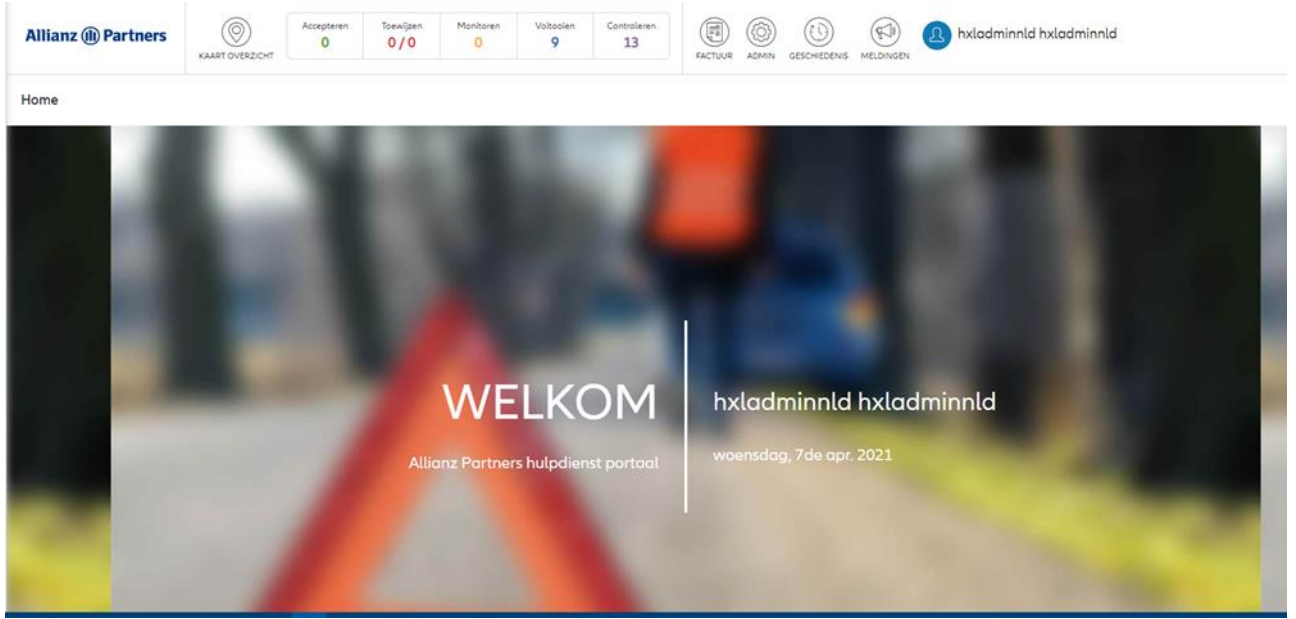

Figuur 3: Welkom

Het Dealer Assistance Portal opent zich in onderstaand scherm (figuur 4). Klik op 'Accepteren' om naar de openstaande meldingen te gaan. Wanneer u niets doet, gaat u na 10 seconden automatisch naar het scherm met openstaande meldingen. Onder het kopje 'Accepteren' ziet u alle meldingen die u nog moet bevestigen of weigeren. Om de melding te behandelen, klikt u op het icoon met het uitroepteken onder het kopje 'Actie'.

| Allianz (11) Partners      | KAART OVERZICHT         | Toewijzen Monitoren 0/0 0 | Voltooien Controleren 9 13 | FACTUUR ADMIN GESCHIE     |                          | hxladminnld hxladminnld                            | UITLOGGEP                |
|----------------------------|-------------------------|---------------------------|----------------------------|---------------------------|--------------------------|----------------------------------------------------|--------------------------|
| Dispatch Management        |                         |                           |                            |                           |                          | <ul> <li>Laatste update</li> </ul>                 | e07/04/2021 - 13:26 p.m. |
|                            |                         | Service Type              | Centrale                   | Dispatch type             | Methode vo               | an toewijzen                                       |                          |
| Kenteken                   | Opdracht nummer         | Allt                      | Allt                       | - Allt                    | ≁ Allt                   | <b>~</b>                                           |                          |
| Van                        | Tot                     | Evenementcategorie        | Incident type              | Status                    |                          |                                                    |                          |
| 7/3/2021                   | 14/4/2021               | Allt                      | Allt                       | Allt                      | Zoeken                   | Reset                                              |                          |
| DD/MM/JJJ                  | DD/MM/JJJJ              |                           |                            |                           |                          |                                                    |                          |
| Accepteren                 | Toewijzen Monitore      | n Voltooien               | Controleren Zo             | oeken op meerdere tabblad | en                       |                                                    |                          |
| Dispatch<br>tijdstip       | entrale Service type In | cident type Kenteken      | Incident locatie           | М                         | Iodel voertuig<br>toelat | eerste Opdracht<br>;ng nummer <sup>©</sup> Product | Status Actie             |
| 12/03/2021 -<br>13:06:35 6 | 535600 Transport        | WT2345                    | Gooiseweg 247, 1097 JB Ams | sterdam, NH               | Ferrari GTC              | 39210714003272 TAF 001 - DB93                      | WACHTEN OP<br>ACCEPTATIE |

Figuur 4: Openstaande meldingen

Wanneer u op het icoontje geklikt heeft, opent zich de melding zoals te zien is in figuur 5. U ziet nu eerst meer informatie over de melding, ook voordat deze is geaccepteerd. U vindt hier onder andere informatie over:

- De aard van de stranding
- De auto
- De klant
- De locatie
- Het dossiernummer
- Eventuele bijzonderheden

Onderaan het scherm ziet u de knop Toewijzen/weigeren. Klik hierop om de melding te accepteren of te weigeren.

# Allianz (II) Partners

| atch Management      |                             | O Lost Update08/04/2021 - 13:38 PM                                                                                                    |
|----------------------|-----------------------------|----------------------------------------------------------------------------------------------------|
| Detail History       |                             | DROOST BOS IN STAATSLIEDENBUURT COMMER Schelingwoude T                                                                                                    |
| Summary              | ^                           | DISTRICT Anne Frank Huis O DUGUel Kerk Kung VEMO Science Museum SLUISBUURT                                                                                                    |
| Assignment No.       | 39210714003272              | AMSTERDAM-WEST<br>DE BAARSJES<br>DE WALLEN<br>DE WALLEN<br>DE WALLEN<br>DE WALLEN<br>DE WALLEN<br>DE WALLEN<br>DE WALLEN<br>DE WALLEN<br>DE WALLEN<br>DE WALLEN                                                                                                    |
| Case No.             | 20203932409                 | OVERTOOMSE AMSTEROAM OUD-WEST AMSTEROAM                                                                                                    |
| Dispatch Method      | Immediate Dispatch          | POST JESBUURT Rijksmuseum                                                                                                    |
| Dispatch Time (From) | 12/03/2021 - 13:06          | a Ste Vondelpark AMSTERDAM-OOST Liburg                                                                                                    |
| Dispatch Time (To)   |                             |                                                                                                    |
| Initial Service      | Towing/Recovery             | HOOPDOORPJEINBUURT ATERGRAAFSMEER Demon- JBURG ZUID                                                                                                    |
| Event Type           |                             | The Danage and Danage and Da |
| Product Name         | TAF 001 - DB93              | AMSTERDAM-ZUID<br>Beatrypark AMSTELDORP Demerpoider                                                                                                    |
| License Plate        | WT2345                      | ZUIDAS Product Resentation OVERAM STEL BETONDORP Diemen Diemen                                                                                                    |
| Vehicle Model        | Ferrari GTC                 |                                                                                                    |
| Tare Weight          |                             | BUITENVELDERT-00ST                                                                                                    |
| Type of Vehicle      | Standard vehicle - w < 2.5t | Bulterveldert Amstelpark                                                                                                    |
| Toev                 | wijzen/Weigeren             | VERSERPOLDER Difference                                                                                                    |

Figuur 5: Informatie over de melding

Indien u geen tijd heeft voor de melding kunt u deze weigeren. Hiervoor kunt u een reden opgeven uit een drop down menu. Dit is te zien in figuur 6.

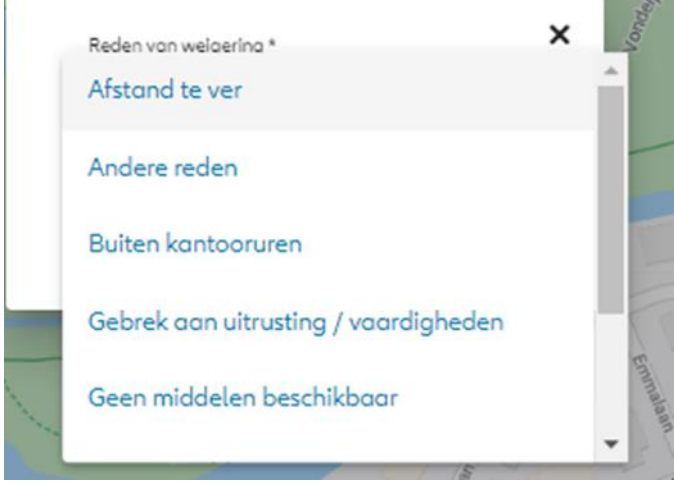

Figuur 6: Melding weigeren

### Allianz (1) Partners

#### 3. Informatie versturen naar Allianz Partners

Nadat u een pechhulp opdracht heeft afgerond OF wanneer u een berger van Allianz Partners nodig heeft, kunt u de informatie over de gedane melding per SDR (Supplier Delivery Result) naar Allianz Partners te versturen.

Om de SDR in te kunnen vullen gaat u naar het kopje Voltooien. Hierin staan alle openstaande opdrachten die u heeft uitgevoerd waar nog geen SDR van is verstuurd. Dit is te zien in figuur 7.

| Allianz (II) Partners        | ()<br>KAART OVERZICHT | Accepteren<br>O         | Toewijzen Monitoren<br>0/0 0 | Voticorien<br>3 0  | FACTUR   | R ADMIN GESCHEDENS     | MELDING   | ) 🚯 hxladminnld hxladminnld      |                |                                            |                                  |                                 | UTLOGGEN |
|------------------------------|-----------------------|-------------------------|------------------------------|--------------------|----------|------------------------|-----------|----------------------------------|----------------|--------------------------------------------|----------------------------------|---------------------------------|----------|
| Dispatch Management          |                       |                         |                              |                    |          |                        |           |                                  |                |                                            | <ul> <li>Lootste upda</li> </ul> | te26/05/2021 - 11:24 o.r        |          |
| Kenteken                     | Opdracht nur          | mmer                    | Service Type Alles           | Bedill<br>Alles    | ÷        | Dispatch type<br>Alles | ÷         | Methode von toewijzen<br>Alles + |                |                                            |                                  |                                 |          |
| Ven<br>19/5/2021             | Tot<br>2/6/2021       |                         | Evenementostegorie<br>Allt   | Incident type Allt |          | Stotus<br>Alles        | ÷         | Zoekon Reset                     |                |                                            |                                  |                                 |          |
| DDjMM/JJJJ                   | Toewijzen             | DD/MM(c)                | Voltooien                    | Controleren Z      | oeken op | o meerdere tabbladen   |           |                                  |                |                                            |                                  |                                 |          |
| Dispatch<br>tijdstip         | entrale S             | ervice type Incid       | dent type Kenteken           |                    |          |                        | In        | ident locatie                    | Model voertuig | Datum eerste<br>toelating Opdrachtnummer 0 | Product                          | Status                          | Actie    |
| 21/05/2021 · (2) 6/          | 535600                | Tronsport               | WT2345                       |                    |          | Johannes Ver           | hulststro | ot 247, 1075 GX Amstandom, NH    | Ferrori GTC    | 39211405301048                             | TAF 001 - DB93                   | SDR HOLT NOS<br>WORDEN GESTUURD | 0        |
| 24/05/2021 - 6<br>11:08:28   | 535600                | Transport               | WT2345                       |                    |          | Johannes Ver           | hulststro | ot 247, 1075 GX Amsterdom, NH    | Ferrari GTC    | 39211444019192                             | TAF 001 - DB93                   | SDR HORT NOS<br>WORDEN GESTUURD | 0        |
| 26/05/2021 - 2<br>11:16:54 2 | P08118                | ulpverlener<br>gestuurd | WT2345                       |                    |          | Johannes Ver           | hulststro | ot 247, 1075 GX Amsterdam, NH    | Ferrori GTC    | 39211464061927                             | TAF 001 - DB93                   | SOR MOET NOS<br>WORDEN GESTUURD | 0        |

Figuur 7: Overzicht SDR

Klik bij de gewenste regel op het blauwe informatie icoontje aan de rechterzijde onder het kopje 'Actie'. U komt nu weer terug in het scherm met het overzicht van de melding, zoals in figuur 8. Klik onderaan op 'Bekijk SDR' om de informatie over de melding in te vullen in de SDR.

Dispatch Management

| Detail Geschiedenis   | ٢                                                 | 1731                     | 3                                            | 11100                             | Rhijnvis Feithstraat                    |
|-----------------------|---------------------------------------------------|--------------------------|----------------------------------------------|-----------------------------------|-----------------------------------------|
| Samenvatting          | ^                                                 | c106 #                   |                                              |                                   | Kinderdagverd Dr                        |
| Opdrachtnummer        | 39211405301048                                    | 9 eiding                 | (E106)                                       |                                   |                                         |
| Dossiernummer         | 20213912539                                       | sterdam.                 | Baan                                         | O David Lloyd Amsterdam           | U.L                                     |
| Methode van toewijzen | Geplande toewijzing                               |                          | " -                                          |                                   | X                                       |
| Toewijzing tijd (van) | 21/05/2021 - 14:42                                | ereniging Vrienden       | 4mste                                        | Locherstraa                       | ~~~~~~~~~~~~~~~~~~~~~~~~~~~~~~~~~~~~~~~ |
| loewijzing tijd (tot) | 21/05/2021 - 14:42                                | ge Ansterdanise          | 2 Voices                                     | 3                                 | ndelpa                                  |
| nitiele service       | Transport                                         | Sloter                   | P                                            | Vone                              | lelpark                                 |
| ncident type          |                                                   | cob Me                   |                                              | -                                 |                                         |
| Productnaam           | TAF 001 - DB93                                    | rrisstra                 | 1 1 1 1 1 1 1 1 1 1 1 1 1 1 1 1 1 1 1        | No. of Contraction of Contraction |                                         |
| Kenteken              | WT2345                                            | ada ala                  | annan an an an an an an an an an an an a     |                                   |                                         |
| Model voertuig        | Ferrari GTC                                       | Stotent                  | Neons                                        |                                   |                                         |
| Eigen gewicht         |                                                   |                          | eweg                                         |                                   |                                         |
| Type voertuig         | Standaard voertuig - w < 2 t                      | ob Mar                   | AT                                           | Voyde/part                        | /                                       |
| Adres                 | Johannes Verhulststraat 247,<br>1075 GX Amsterdam | ispieen                  | stelveens                                    | want to                           |                                         |
| Klantnaam             | TAF_NL_VORNAME<br>TAF_NL_001_02_FNAME             | a province of the second | OCCII                                        |                                   | Vondelbr                                |
| Telefoonnummer klant  | 9049329394                                        |                          | Alternative music V<br>venue & kids' theater | Sala                              |                                         |
| Naam afleverlocatie   | BringMeHomeTAF001                                 |                          | schinkelstraat B                             |                                   | Oranjo                                  |
| Eindbestemming        | Frederiksstraat 145, 1054 KW<br>Amsterdam, NH     | Kinderc<br>Wereldi       | centrum<br>kids unkelstraat                  | Waldeck                           | Massaulaan 4                            |
| Voertuig              | ~                                                 |                          | Tureodo Scim                                 | antes .                           | Kindergarden Villa                      |
|                       | Bekijk SDR                                        | + Sloters                | Derde Schukelstraat                          | Meimarkaan                        |                                         |
|                       |                                                   | Derde Schuckr            |                                              | elveense                          | * Studiopriki                           |

Figuur 8: SDR invullen

# Allianz 🕕 Partners

#### 4. Factuur maken

Nadat u bent uitgereden naar het pechgeval en service heeft verleend, vult u een SDR (Supplier Delivery Result) in. Een voorbeeld van een SDR is te zien in figuur 9. Een aantal velden zijn verplicht om in te vullen:

- Start datum/tijd
- Daadwerkelijke schade
- Kilometerstand
- Factuurnummer

Het factuurnummer is bedoeld voor uw eigen referentie. Klik onderaan op 'Berekenen' om het juiste tarief uit te rekenen en vervolgens op 'SDR Indienen' om de afmelding definitief te maken. Eventueel kunt u aan de rechterzijde bij het kopje opmerkingen extra informatie kwijt, maar dit is niet verplicht.

|                                | *                       |              | Invoice Nr.                     |     |
|--------------------------------|-------------------------|--------------|---------------------------------|-----|
| Main service type is required. |                         |              |                                 |     |
|                                | Act. Time of arrival of | technician * | Act. Time of service delivery * |     |
| Service Started Time *         | 08/04/2021 1            | 13:41        | 08/04/2021 13:41                |     |
|                                |                         |              |                                 |     |
| Actual Destination             | Initial Destinatio      | n            | Actual Distance in KM           |     |
| Actual Event Cotemony          |                         |              |                                 | - 1 |
| All                            | Actual Customer         | Damage *     | Customer Mileage *              |     |
|                                |                         |              |                                 | _   |
| Tariff                         | Description             | Quantity     | Total Amount excl. VAT          | -   |

Figuur 9: Supplier Delivery Result